## ご家族でれんらくアプリを使用する方法

代表者から家族招待を行っていただく形で、複数名でれんらくアプ<mark>リをご使用いただけます。登録の人数制限はございません。</mark>

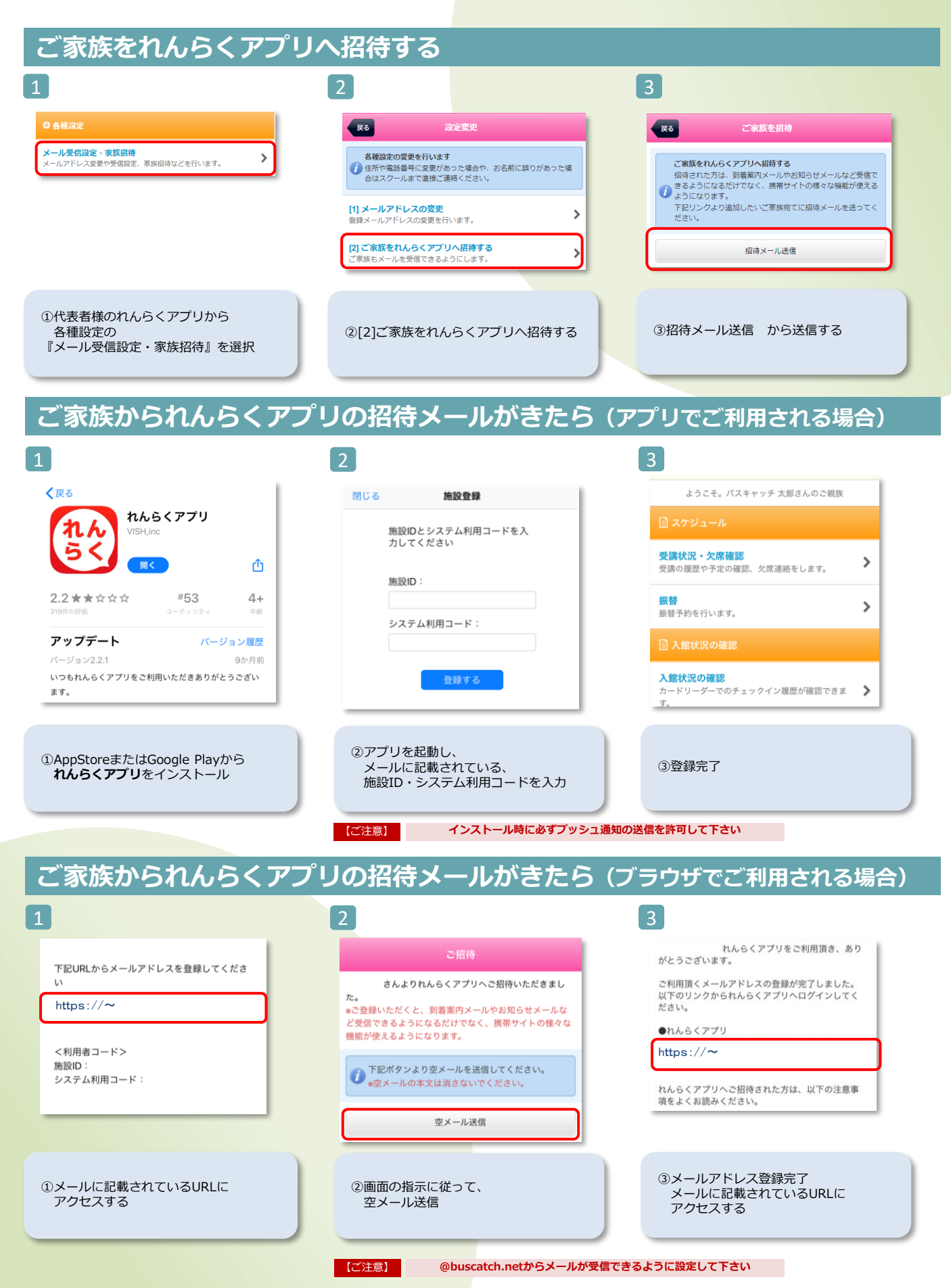